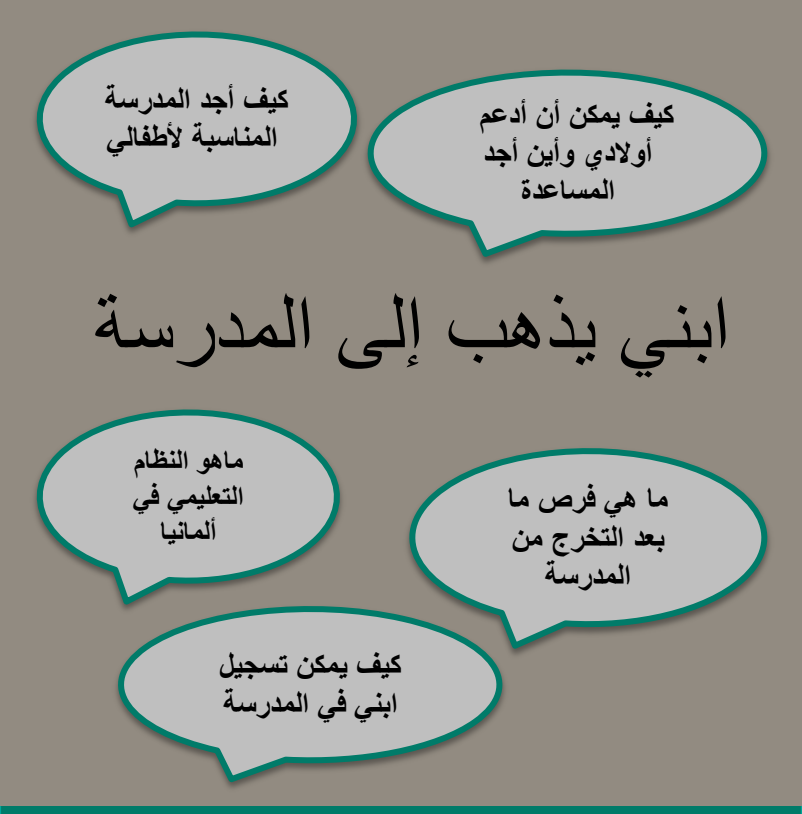

لقاء توعوي للأهالي حول نظام التعليم في ألمانيا

المحاضرين: يعقوب فورنس و أليكساندرا هيلينبراند

من فريق "الاندماج من خلال التعليم" في قسم الهجرة والاندماج في بلدية فوبرتال

اللقاء ينظم من قبل جمعية أمانة بالتعاون مع بلدية فوبرتال

> يوم الأربعاء 24 كانون الثاني 2018 مع 10:00 صباحا

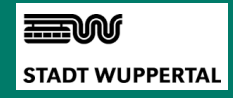

Amana e.V. Gebhardtstraße 1 42329 Wuppertal

## **ابني بذهب إلى المدرسة** لقاء توعوي للأهالي حول نظام التعليم في ألمانيا

## إذا كنتم جدد في ألمانيا ولا تعرفون نظام التعليم في ألمانيا، وتريدون مساعدة أبنانكم ولكن لا تعرفون كيف؟

أو كنتم مقيمون منذ مدة هنا ولكن لديكم استفسارات عن الموضوع.

ندعوكم لهذا اللقاء التوعوي مع خبراء ومختصين من فريق <sup>و</sup>الاندماج من خلال التعليم" في قسم الهجرة والاندماج في بلدية فوبرتال وذلك بمقر جمعية أمانة

في تمام الساعة العاشرة من يوم الأربعاء الموافق في 24.01.2018

## **برنامج اللقاء** الاستقبال والترحيب 10:00 المقدمه استقبال الطالب من اول دخوله المانيا اعداده من الصف الاول الى :10:15 ان يتعلم مهنه تؤ هله للعمل كيفية مساعدة الاولاد من ناحية الوالدين :11:00 *الدخول محانا*

## Ansprechpartner\*in:

Stadt Wuppertal Ressort Zuwanderung und Integration

Alexandra Hillenbrand/Integration durch Bildung E-Mail: Alexandra.hillenbrand@stadt.wuppertal.de

Lisa Hinzmann/Ehrenamt und Projekte E-Mail: Lisa.Hinzmann@stadt.wuppertal.de

In Zusammenarbeit mit

Amana e.V.